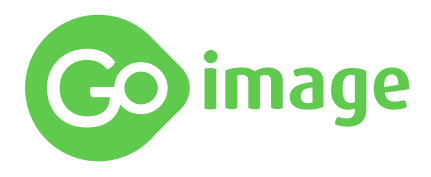

# Instruções de utilização de Voucher de Mostruário

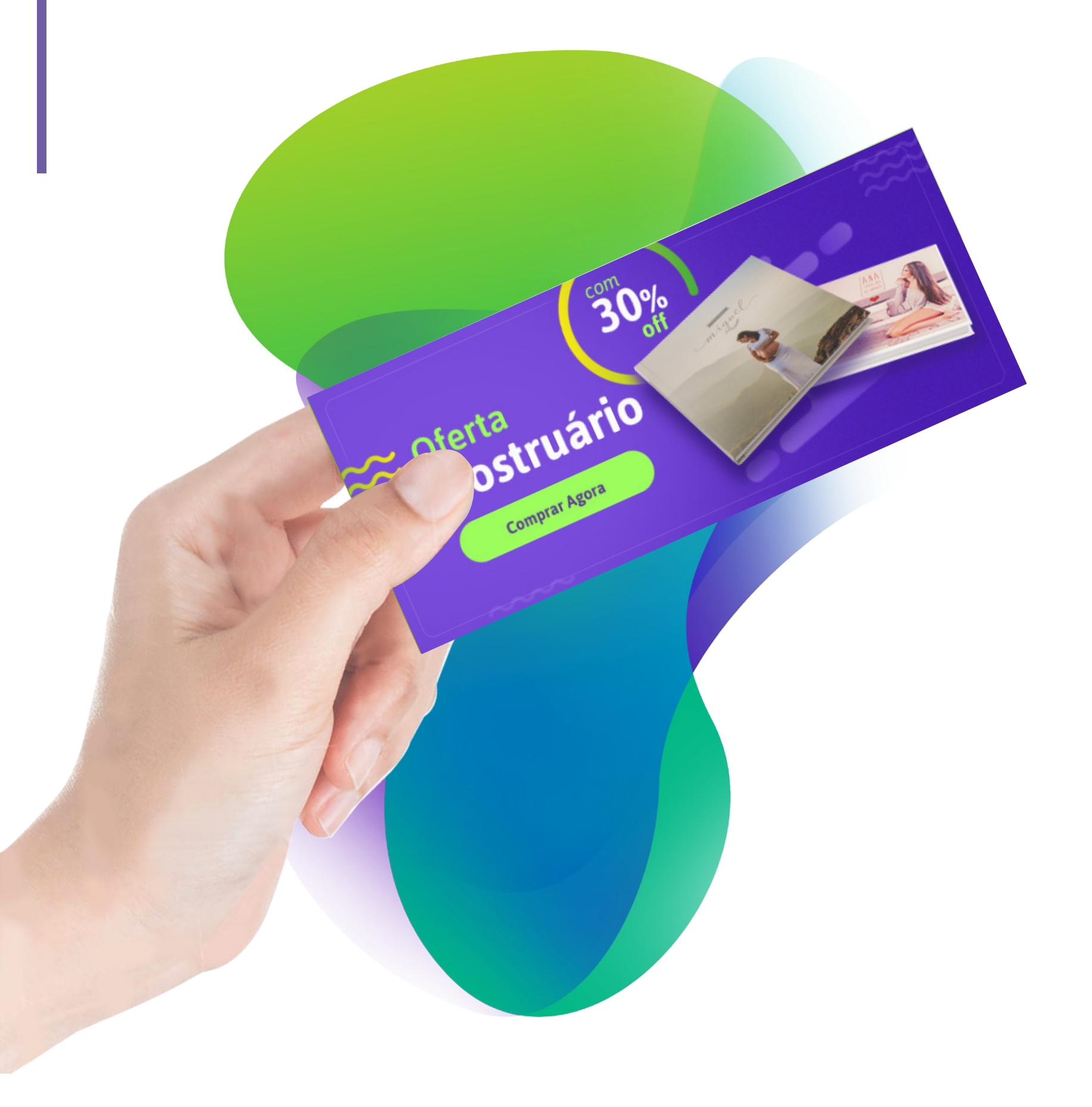

# Apresentação da Go image

**G**oimage é uma empresa que tem como missão contribuir para o crescimento do mercado de imagens buscando alavancar e perpetuar nosso negócio com a colaboração de todos os envolvidos.

Nossa história em todos esses anos é baseada na construção colaborativa de uma rede de apoio ao mercado fotográfico e a expansão está diretamente ligada ao que acreditamos nos serviços que oferecemos.

É por isso que queremos estar com os fotógrafos e outros profissionais da comunidade fotográfica. Nosso produto final é muito maior do que as páginas impressas. Nos relacionamos com sonhos e legados de fotógrafos e seus clientes.

#### Somos muito mais do que uma encadernadora!

Nós não somente produzimos fotolivros, álbuns e outros elementos fotográficos, mas também proporcionamos o desenvolvimento de fotógrafos através de produtos de qualidade e soluções do dia a dia.

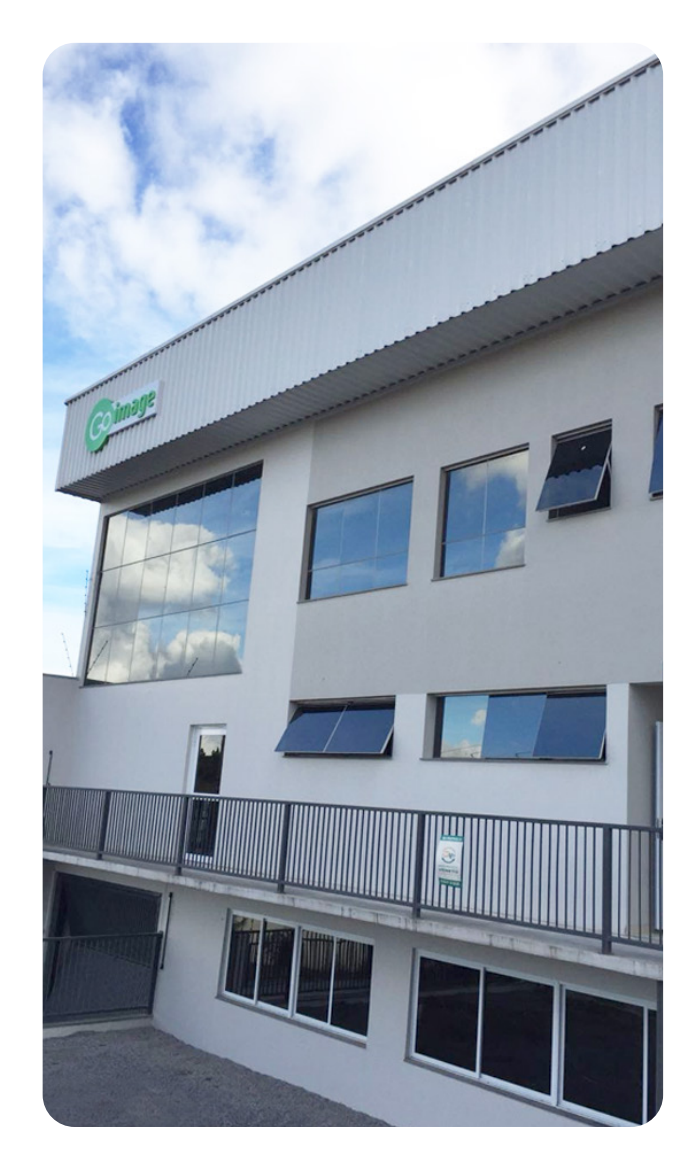

Nossa ideia é que os fotógrafos aumentem suas vendas e assim cresçam profissionalmente, incentivando a sustentabilidade do empreendedorismo fotográfico.

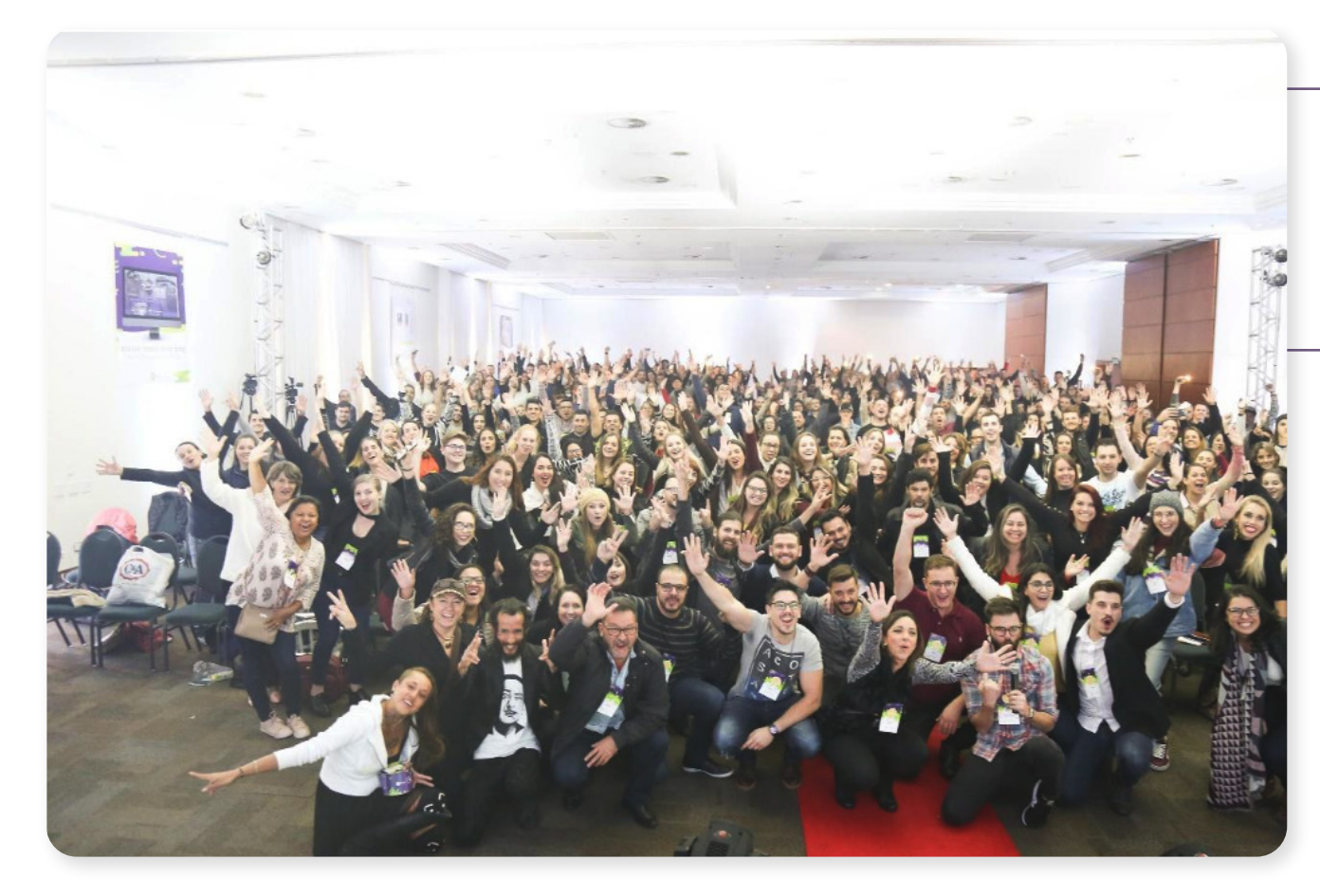

Estamos em nossa sede em Caxias do Sul e centros de distribuição nas principais cidades do Brasil.

Quer nos conhecer melhor?

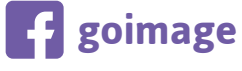

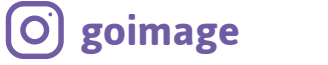

## Voucher de Mostruário

Ma forma de conhecer nosso trabalho é através de nossos descontos para mostruários. Você quer um desconto para mostruários?

Oferecemos 30% de desconto para fazer seu mostruário de álbuns conosco, sinalizado pelo código **"30%ALBUNS**".

Você pode usar em um produto apenas ou em um carrinho de compras. \*Para **mais de 03 álbuns de mostruário** temos uma condição ainda melhor! Solicite pelo chat online.

Para Foto produtos temos 15% de desconto no Canvas, Foto 3D e Porta Retrato acrílico. O código é o "**15%FOTOPRODUTOS**".

É uma forma de retribuir o carinho e a confiança recebidos ao longo da jornada.

Vamos te mostrar como você pode usar em nosso site na sua próxima compra.

**Obs.:** O desconto entra automaticamente pelo sistema, ao inserir o código no pedido do produto, no campo "código para produto". Quando entrar em produção, o sistema irá inserir a palavra "**mostruário**" na última lâmina de seu álbum.

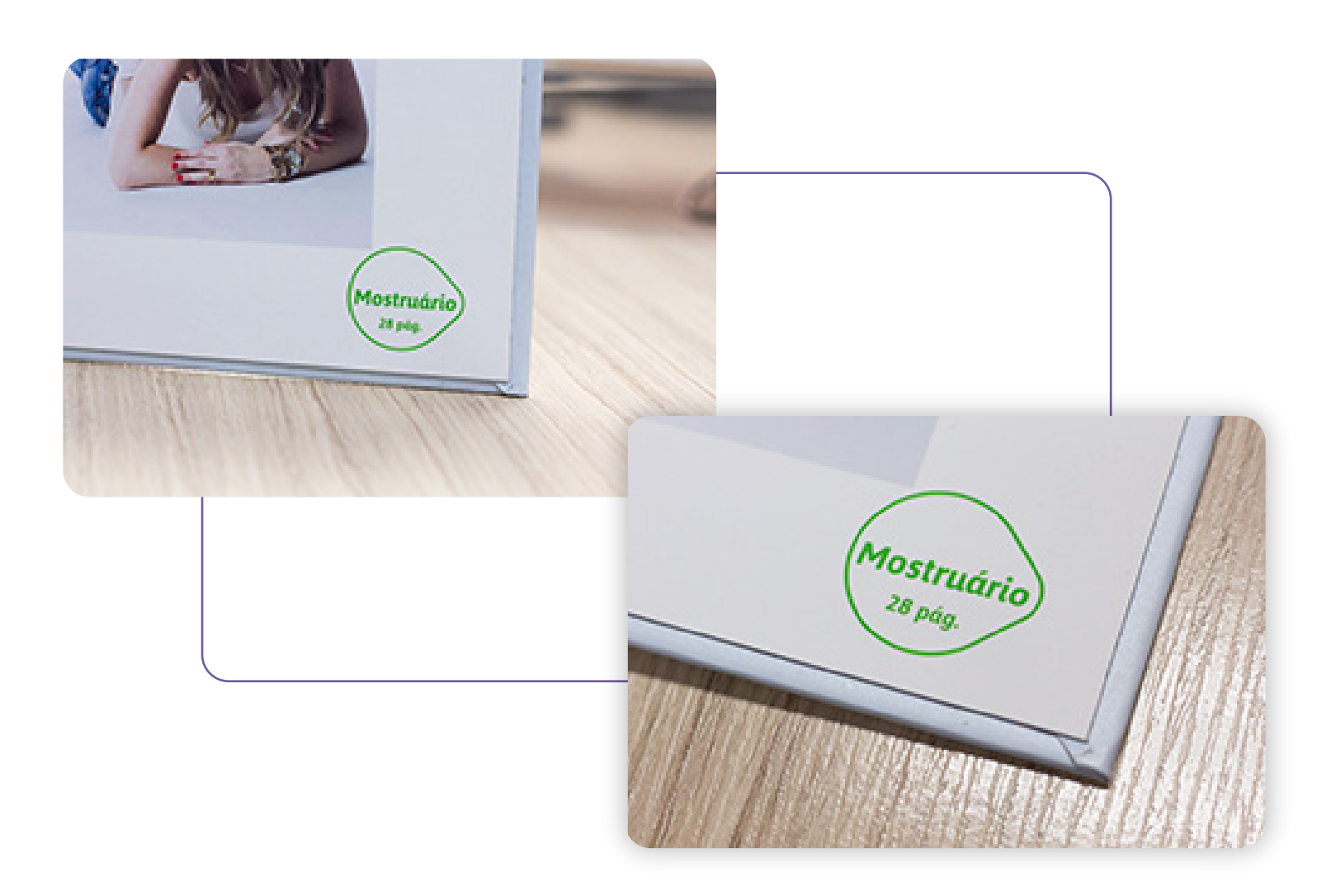

# Como faço para registrar no site?

Para fazer o seu pedido, você precisa fazer seu cadastro primeiro.

No canto superior direito da tela encontra-se o menu "Cadastre-se"

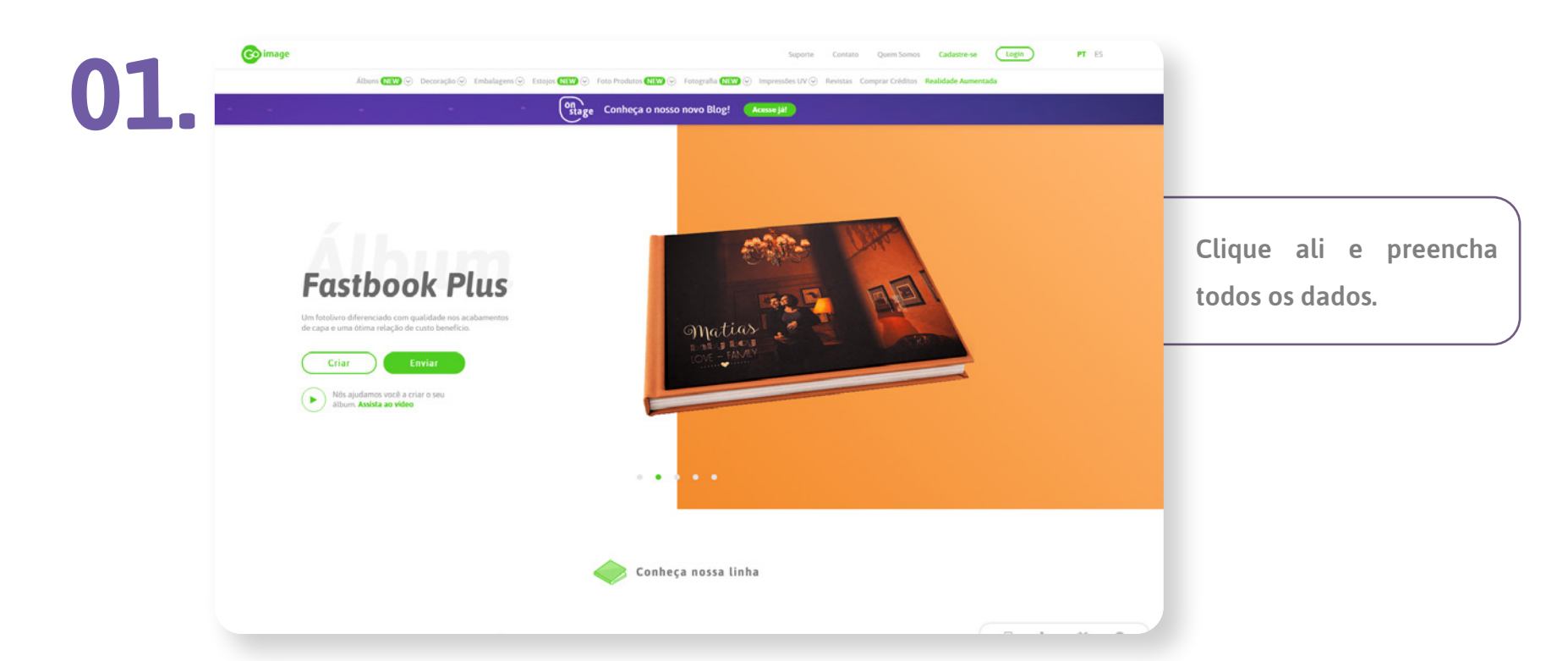

## Como montar seu produto – criar e enviar

Vamos fazer o Fastbook e Fastbox?

Há duas maneiras de criar um produto em nosso site. Qual das duas opções é melhor para você?

Se você tiver as fotos prontas, clique em 'enviar' se você quiser usar o nosso software para suas fotos, clique em 'criar'

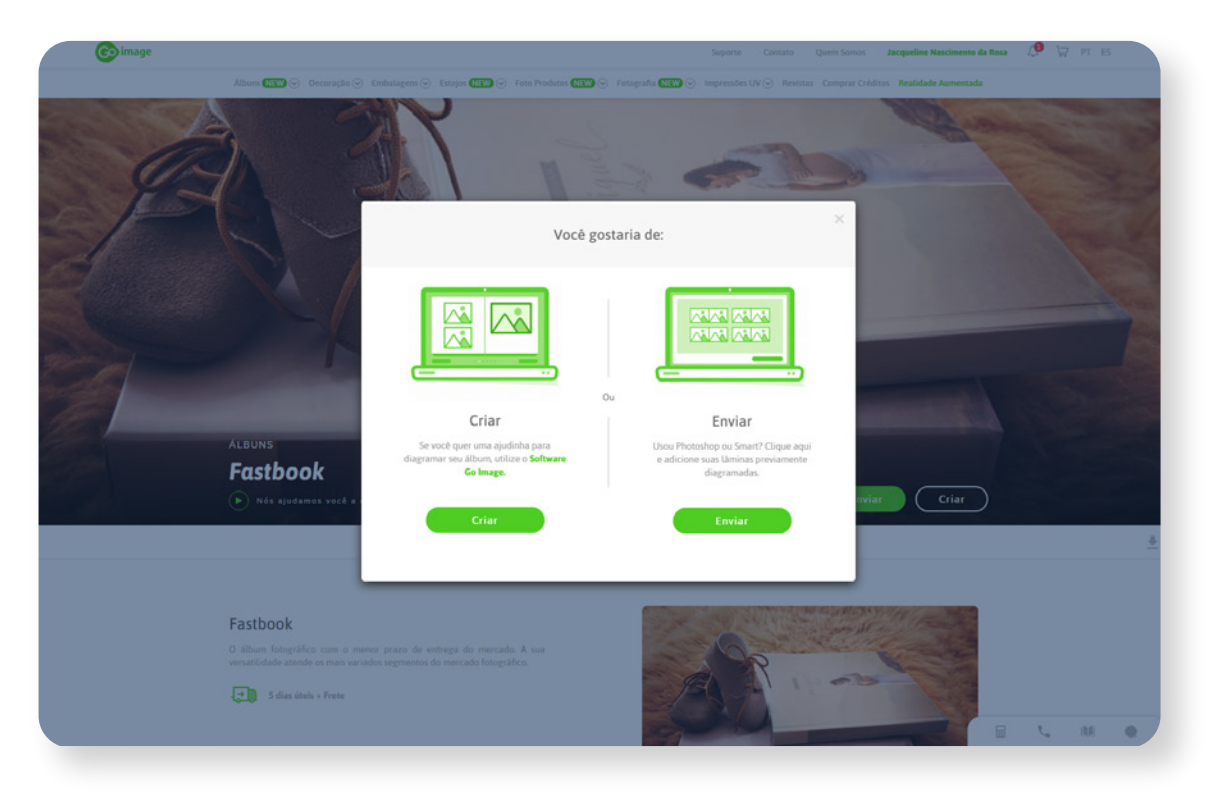

## Enviar

Vamos produzir um Fastbook com o modo "enviar"?

Selecione esta opção, somente se você já tiver as fotos diagramadas no Photoshop, InDesign ou Smart álbum.

O primeiro passo é acessar os gabaritos. Eles serão indispensáveis para a montagem do seu álbum.

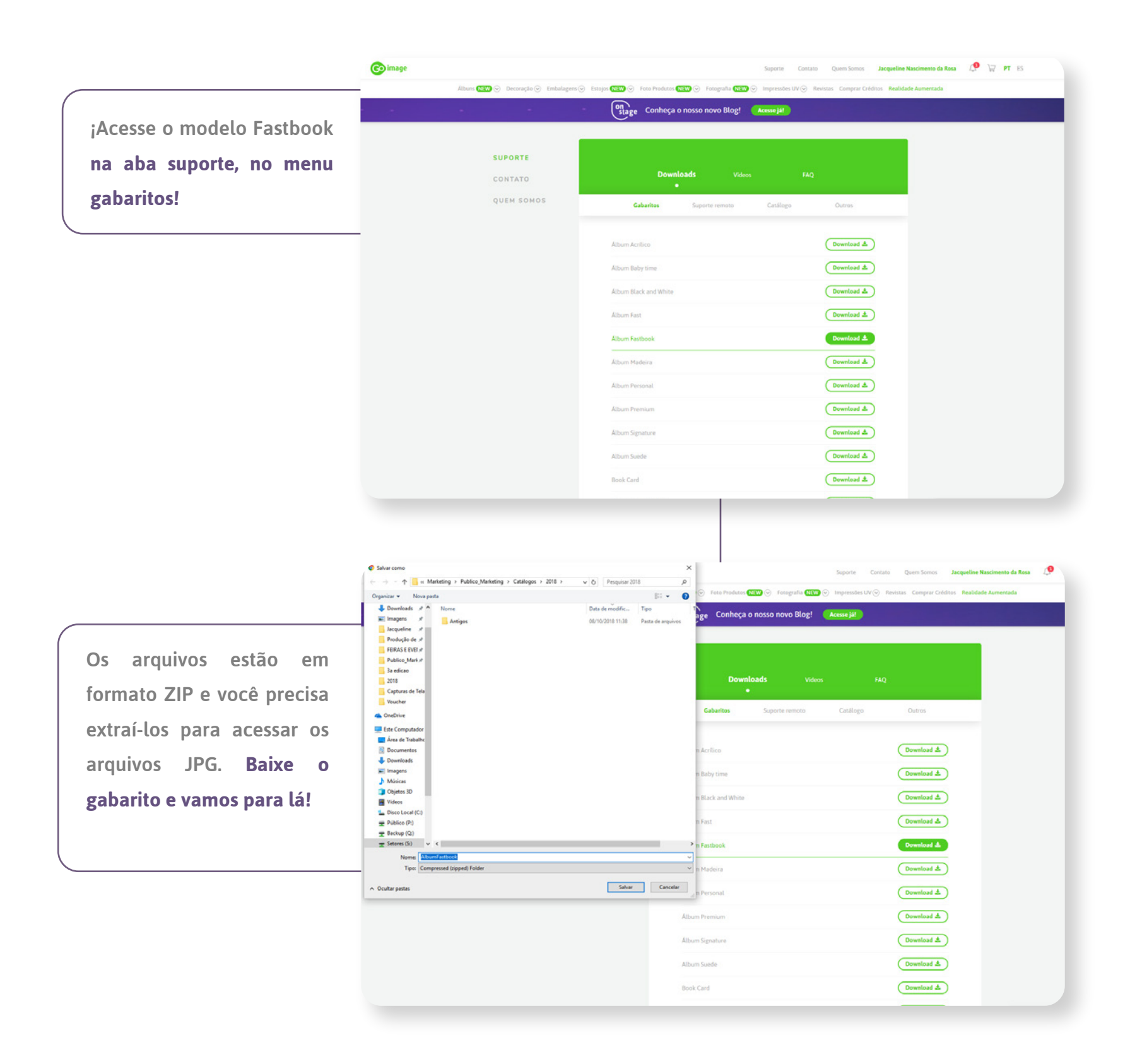

Na pasta extraída terão duas outras pastas. Acesse os modelos do álbum com cartão (800 g).

Lá você vai encontrar as referências para cada tamanho do álbum e instruções adicionais no "Leia antes".

## Edição da capa

- Você deve usar o Photoshop que é o software padrão para nossos modelos.
- Escolha o tamanho 30x30, com 20 páginas.
- Abra o gabarito no Photoshop para ver as guias de montagem.

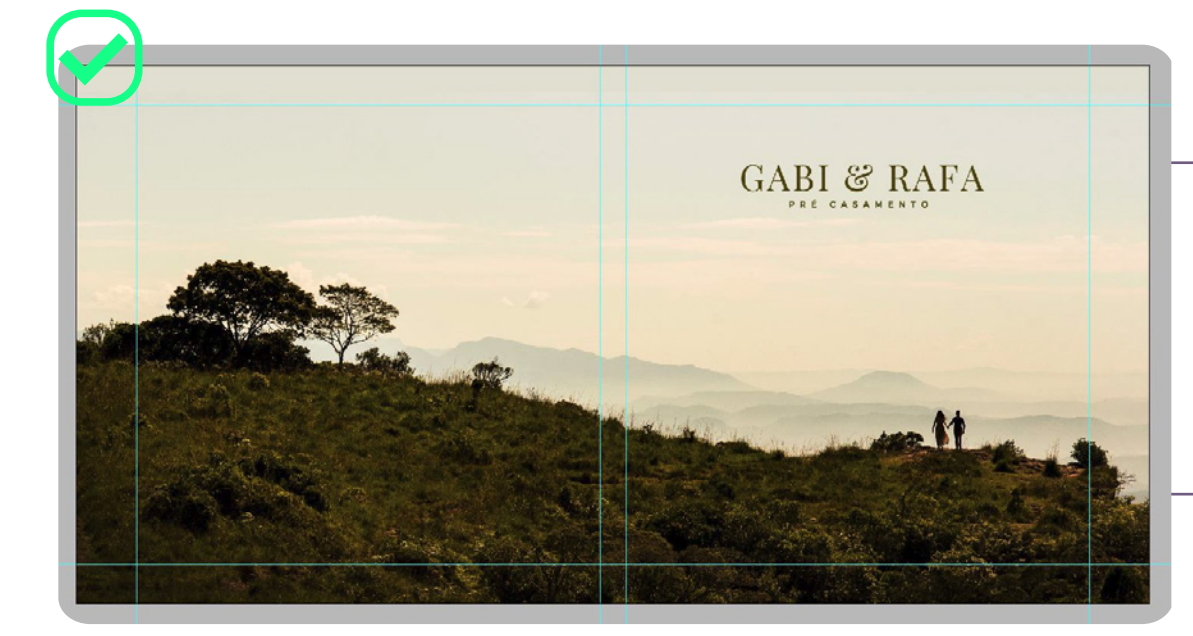

Ao fazer a capa você deve exceder as **linhas azuis**, pelo menos um centímetro para que as áreas de corte e dobra fiquem adequadas.

Tenha o cuidado de colocar os elementos, não muito perto das guias, por exemplo, escritas e partes do corpo.

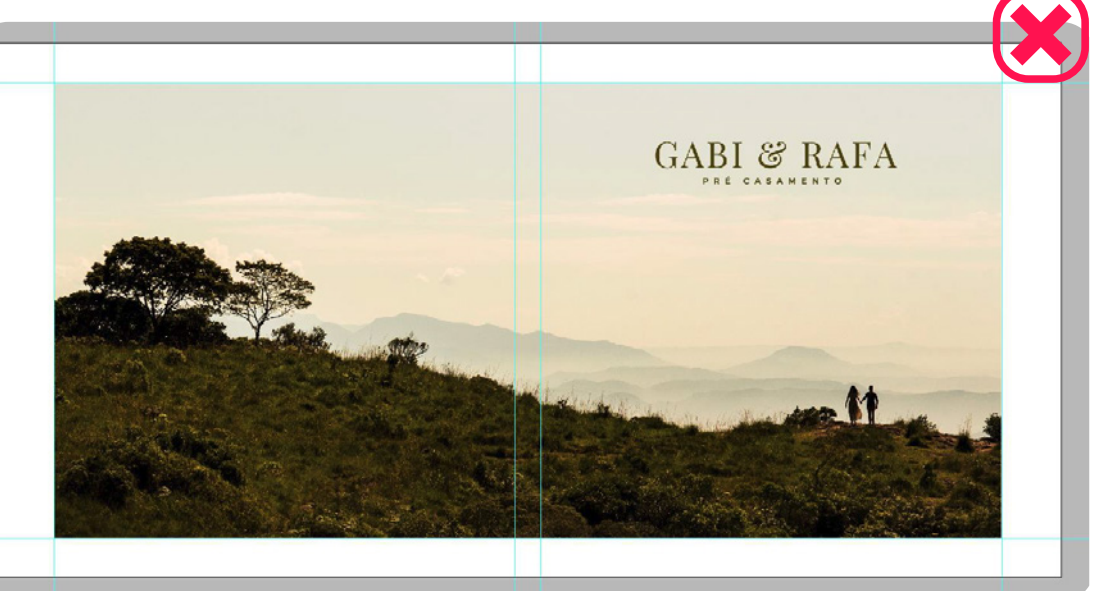

#### Assim que terminar, salve como JPG.

## Edição das lâminas

- Para as folhas do álbum, o processo é o mesmo.
- Editar as fotos previamente no Photoshop e salvar cada uma como JPG, respeitando as diretrizes das linhas guias.

#### Agora repita os mesmos passos para Fastbox. Baixe o gabarito e edite a imagem.

## Criar

Se quiser uma ajuda, você pode usar o nosso Diagramador e criar o seu álbum no nosso site. Você pode criar seu Fastbook de 03 maneiras diferentes.

Clique no menu Álbuns-Fastbook-Criar

|                                                                                                    | 🚱 image                                                                                                    | Suporte Contato Quem Somos Jacqueline Nascimento da Rosa 🥼 🕁 PT ES |
|----------------------------------------------------------------------------------------------------|----------------------------------------------------------------------------------------------------|--------------------------------------------------------------------|
|                                                                                                    | Albums (1927) 📀 Decoração 🔆 Embalagens 💬 Estojos (1927) 💬 Foto Produtos (1927) 😒 Fotografia (192                                                         | 🕲 💬 Impressões UV 💬 Revistas Comprar Créditos Realidade Aumentada  |
|                                                                                                    | on stage Conheça o nosso novo Blog!                                                                                                    | (Accuse jat)                                                       |
| Adicione o nome do seu<br>projeto. Selecione a opção<br>de cartão de 20 páginas<br>(800g). O tamanho é 30x30<br>em papel Silk ou Fosco. | CREANDO<br>A LEDANS<br>Fastbook<br>Nome do projeto<br>Páginas<br>Tamasho<br>30:30<br>Gaanstara<br>Con cartilo (600g)                                     | Como criar? Assista ao video 🕑                                     |
|                                                                                                    | Valor Total: RS 288,82                                                                                                    | Char                                                               |
|                                                                                                    | Role para yar mas                                                                                                    |                                                                    |
|                                                                                                    |                                                                                                    |                                                                    |
|                                                                                                    | Tamanhos Depoimentos Fastbook Especificações Vanta                                                                                                    | pris <u>+</u>                                                      |
|                                                                                                    | Fastbook<br>O álbum fotugalhoo com o menor prazo de entrega do mercado. A sua<br>versaticidade atende os mais variados segmentos do mercado fotográfico. |                                                                    |

#### Vamos agora montar o álbum com as fotos.

| Fotos Fundos Enfettes Design                             | a βC 2/T Teas                                                                         | <b>_</b>              |                             |
|----------------------------------------------------------|---------------------------------------------------------------------------------------|-----------------------|-----------------------------|
| Enviando 4 de 29 Totos<br>Todas as fotos v Ordenar por v | Contracapa Lombada Frente da Capa                                                     | P(\$ 81,51            | Clique em adicionar fotos e |
| LLWF650,Jpg LLWF6572,Jpg                                 |                                                                                       | 0                     | que você vai usar para a    |
| LLWF6573,0g LLWF6612,0g                                  | Atenção:<br>Margens ou textos que<br>posisarem desta linha<br>poderão er cortados o u | *                     | capa e do álbum.            |
| LLWFeB32.jpg                                             | dobrados<br>Enternali                                                                 | L                     |                             |
| LLWF694.jpg                                              |                                                                                       |                       |                             |
| Capa<br>Fastbook 8                                       |                                                                                       | 20<br>19 páginas<br>1 |                             |

## Modo Automático

A maneira mais rápida de criar um álbum dentro do diagramar é usar a ferramenta automática, sinalizada pela varinha mágica.

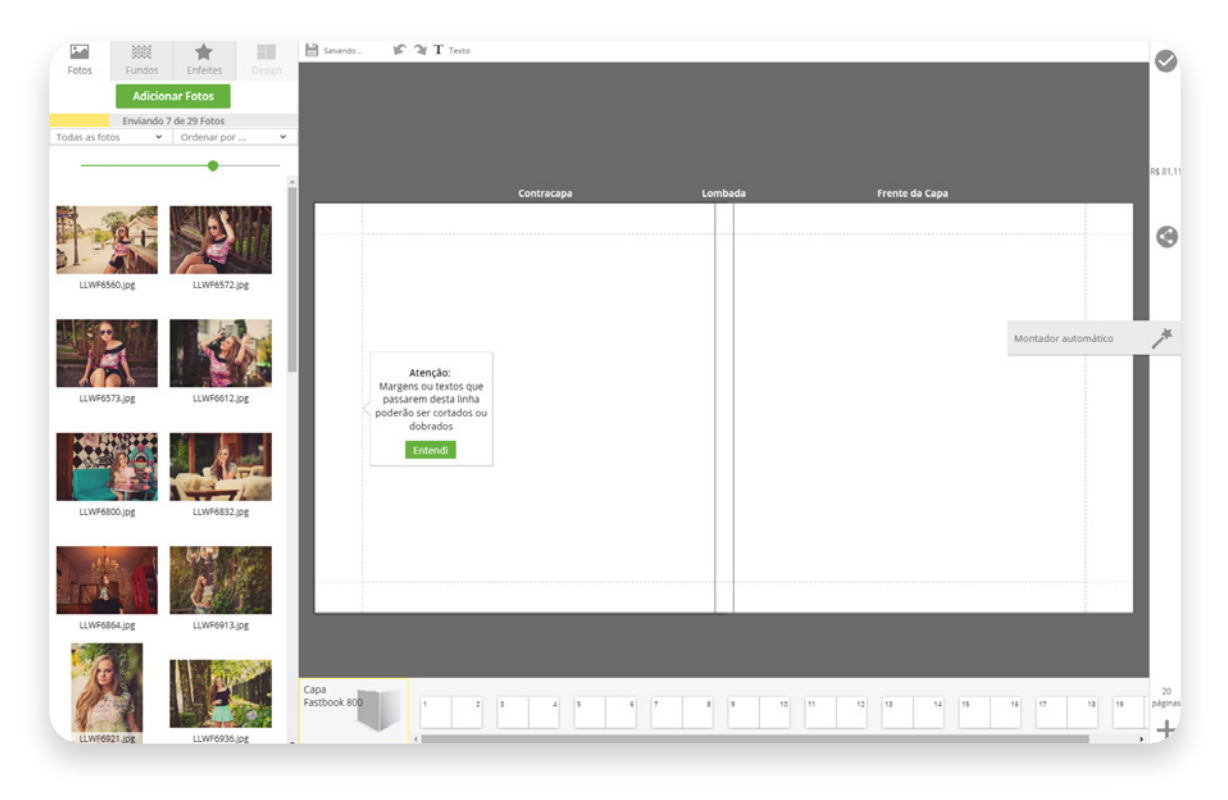

#### Ela organiza as fotos para você rapidamente.

Ao final da tarefa, certifique-se que tudo está correto e faça os ajustes necessários.

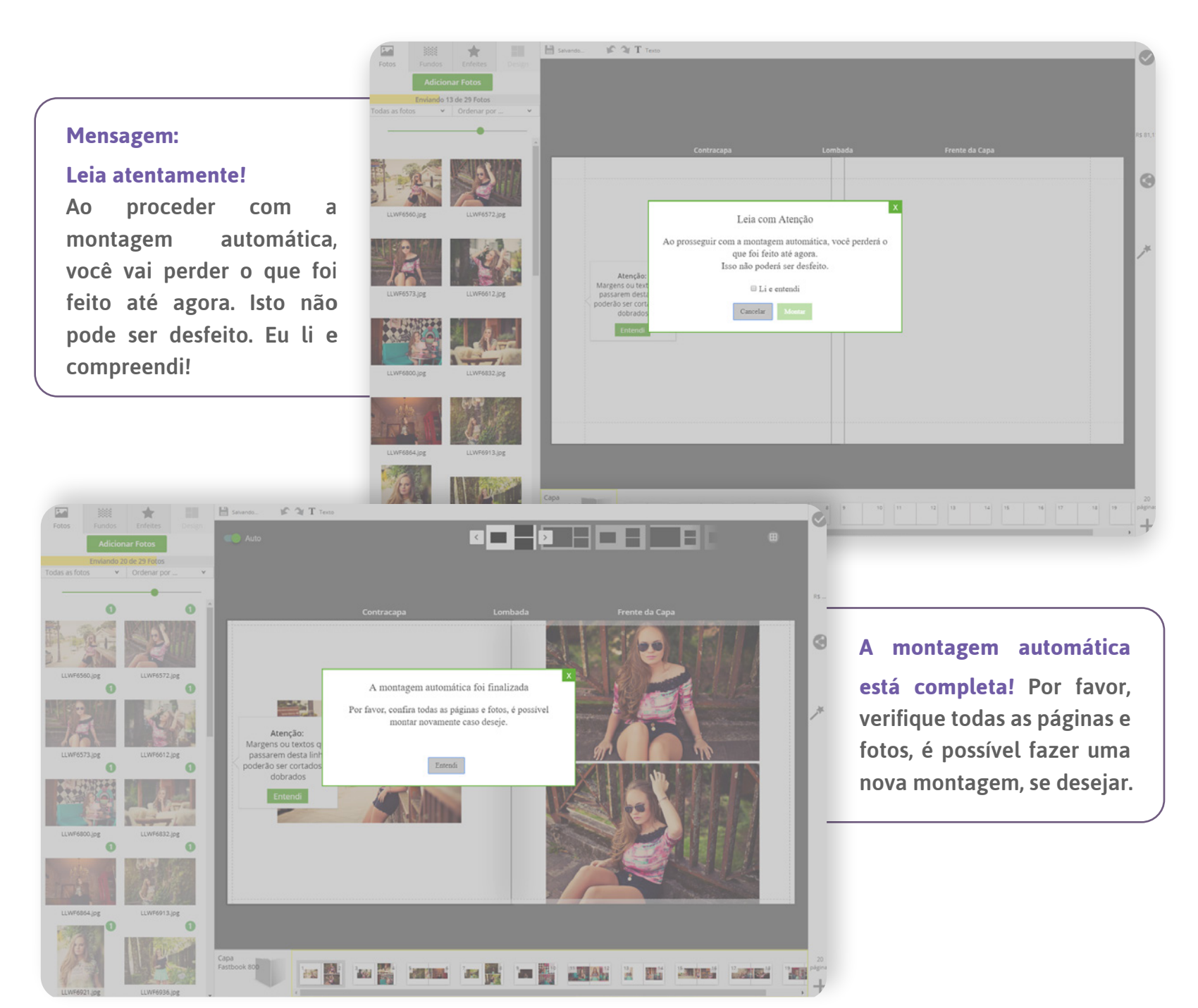

No menu superior você também vai encontrar opções de design pronto para aplicar sobre as lâminas. Você pode manipular as fotos de acordo com sua preferência, colocando em preto e branco, por exemplo, ou adicionando um título ou textos.

#### O álbum está pronto.

## Modo Semiautomático

A segunda maneira de criar é o formato semiautomático.

Você insere as imagens selecionadas e o diagramador sugere um design para as fotos, com opções de mudança.

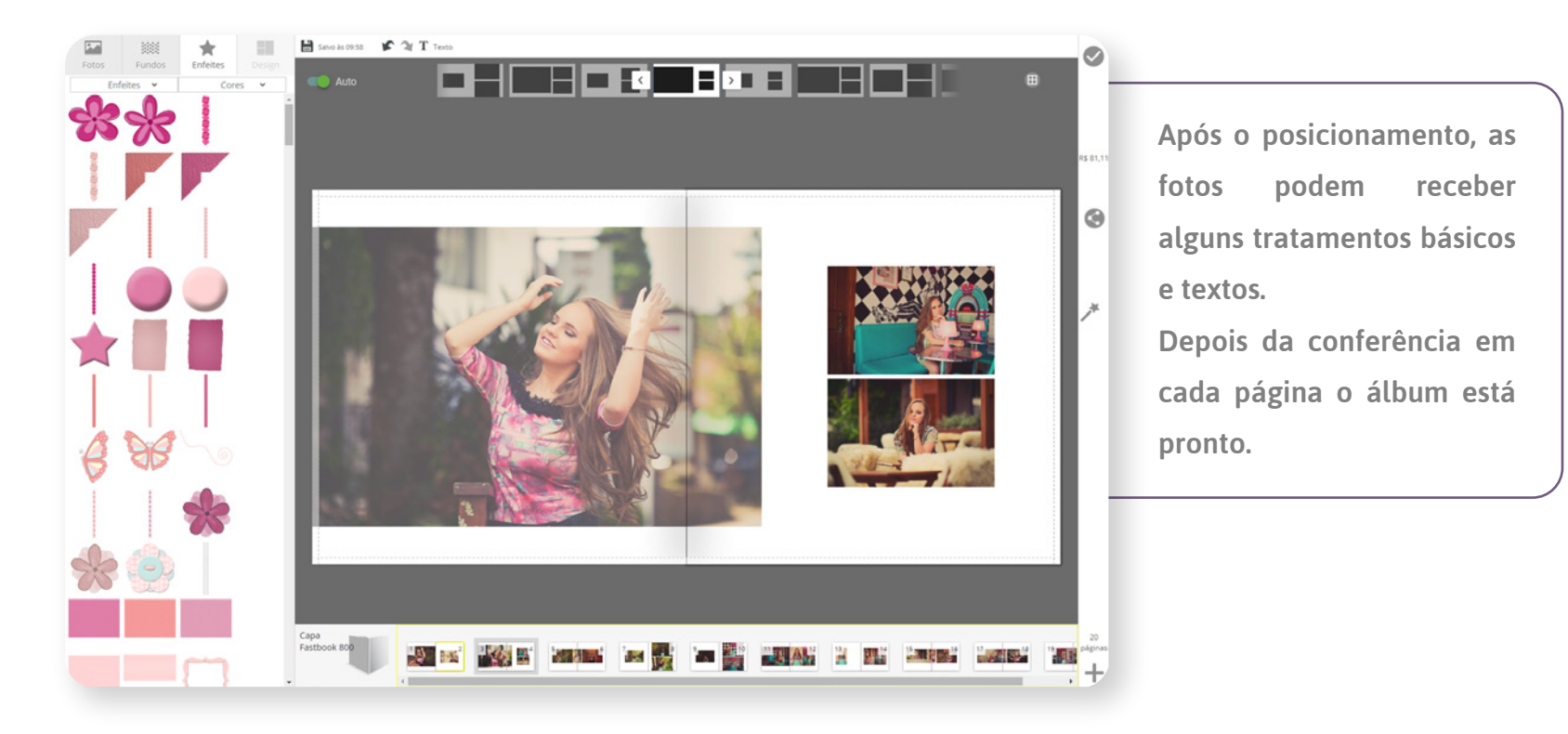

## Modalidade livre

A terceira e última maneira de montar o seu álbum é Freestyle.

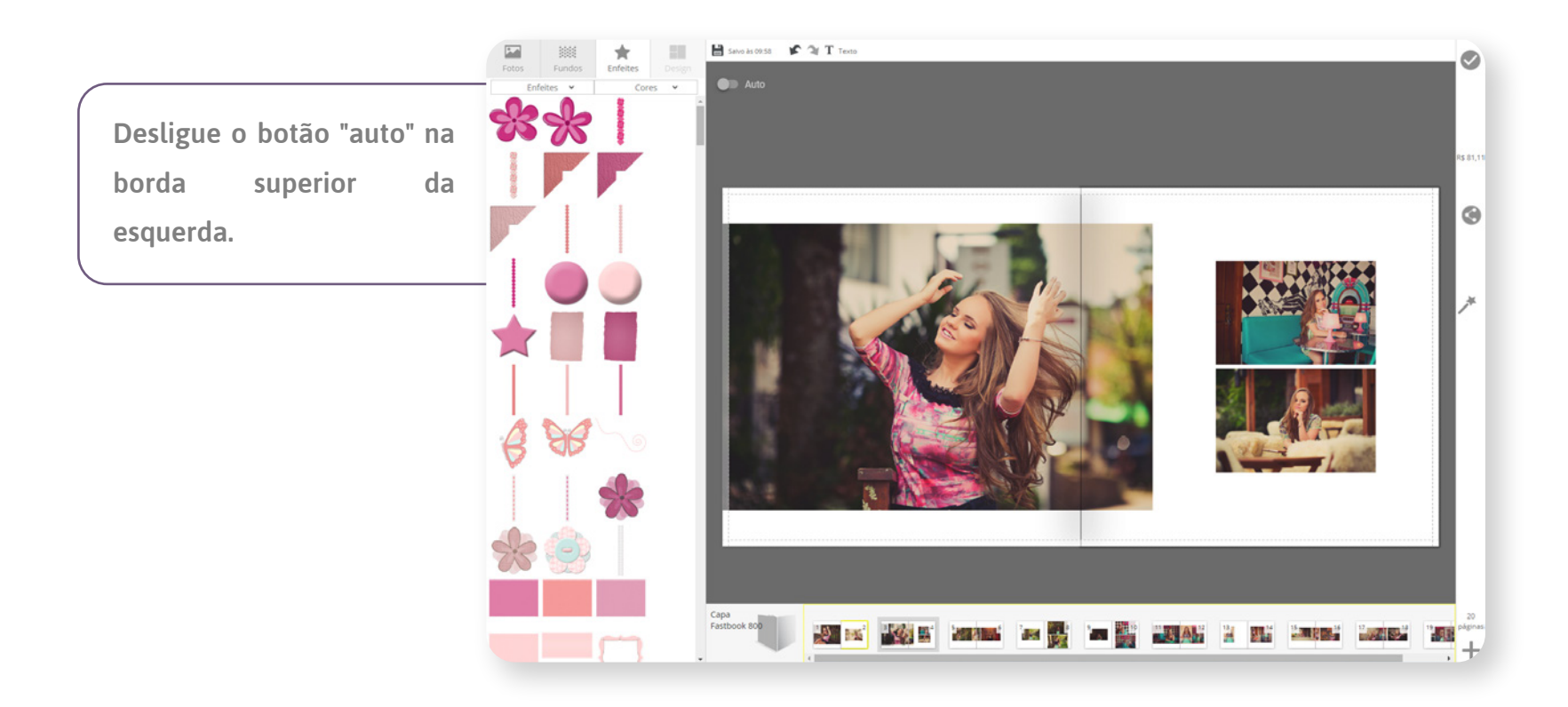

Insira as imagens e ajuste de acordo com sua preferência, se você quiser adicionar mais páginas, clique no canto inferior direito e o sistema irá ajustar a parte do dorso e recalcular o valor.

## Quando a diagramação estiver terminada, você estará pronto para pedir.

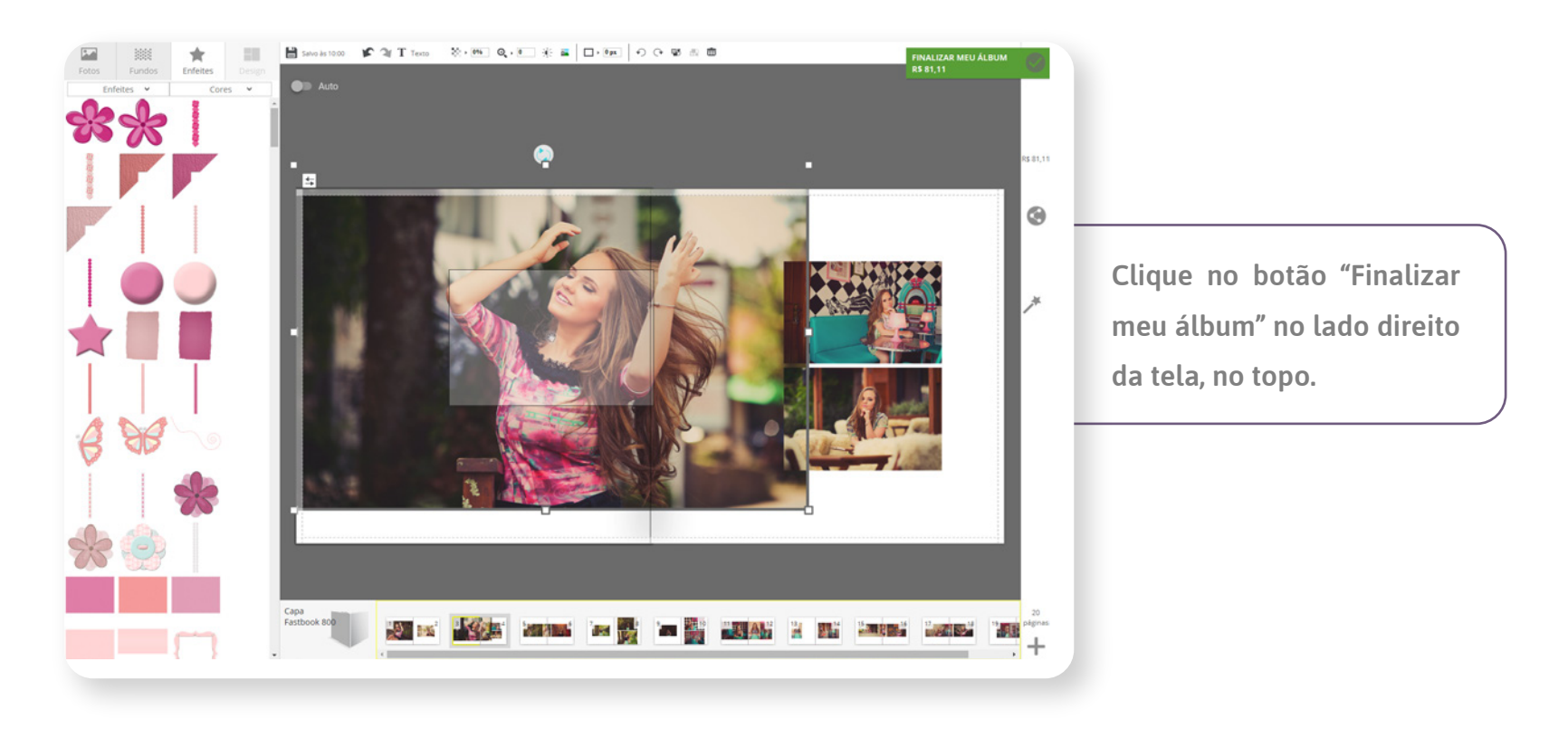

Você será redirecionado para a tela inicial para confirmar a configuração e você pode colocar observações ou pedidos relacionados ao álbum.

# Vamos montar o seu álbum dentro do site agora?

No menu do álbum, clique em "Fastbook "e depois enviar.

Nesta tela, no canto esquerdo, ajuste suas preferências. Seu fastbook tem 20 páginas, é papel Silk ou Fosco de 30x30 com cartão (800 gramas).

Adicione a arte da capa que você editou no gabarito, confirme e inclua as fotos do álbum, na aba lâminas.

Se você tiver algum comentário, escreva em "Observações":

# Está pronto!

#### Clique em Adicionar ao carrinho.

#### Aguarde o upload

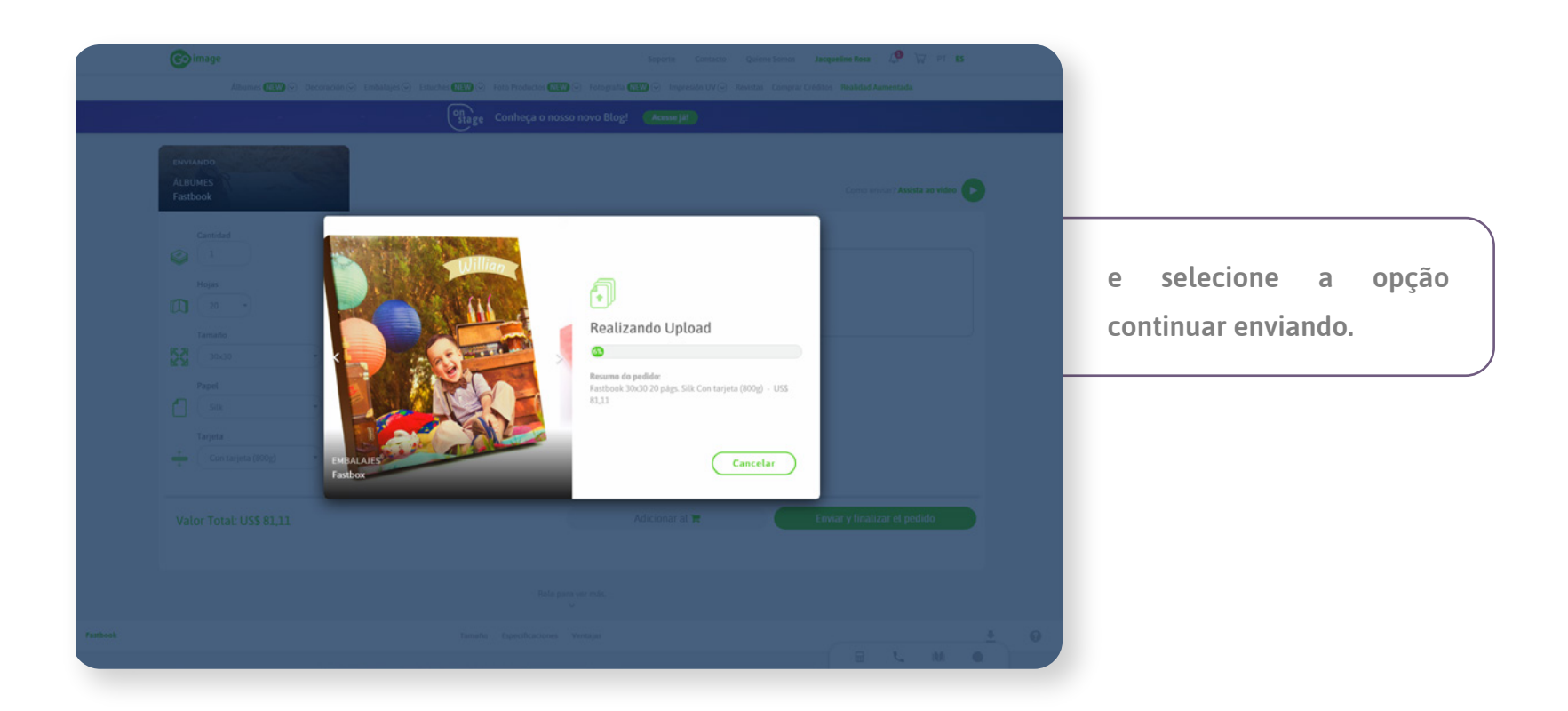

#### Agora vamos fazer a Fastbox.

- Vá para o menu de Embalagens e selecione Fastbox.
- Clique em enviar.
- Selecione o tamanho 30x30 e adicione a foto que você já diagramou.
- Verifique se está tudo certo.
- Clique em Adicionar ao carrinho e vá para a cesta de compras.

## Como encomendar: pagamento e entrega

#### Está pronto para pedir?

Nosso site tem um certificado de segurança, e a comunicação é criptografada.

Então você pode ficar tranquilo: sua informação está segura conosco!

Na tela seguinte você verá o produto escolhido em "minha cesta".

| 🕝 image |                                                                                                    |                                                                                 |                                                     |                                                     |                                     | Suporte Contato              | Quem Somos                                       | acqueline Nasciment | o da Rosa 🏼 🧔 | ₩ (1) PT ES |   |                                                                                                    |   |
|---------|----------------------------------------------------------------------------------------------------|---------------------------------------------------------------------------------|-----------------------------------------------------|-----------------------------------------------------|-------------------------------------|------------------------------|--------------------------------------------------|---------------------|---------------|-------------|---|----------------------------------------------------------------------------------------------------|---|
|         | Albuns 👯 🐑 Decoração 💬                                                                                                    | ) Embalagens 🕑 Er                                                               | Jojos (NEW) 🕤 Foto                                  | o Produtos (NEW) 🕤                                  | Fotografia 👥 🐨                      | ) Impressões UV 🕙 Re         | vistas Comprar Crédit                            | os Realidade Aume   | ntada         |             | _ |                                                                                                    |   |
|         |                                                                                                    |                                                                                 | On<br>stage C                                       | onheça o nosso                                      | novo Blog! (                        | Acesse já!                   |                                                  |                     |               |             |   |                                                                                                    |   |
|         | MEUS PEDIDOS<br>PROJETOS SALVOS<br><b>MEU CARRINHO</b><br>MEUS DADOS<br>MEU PERFIL<br>PINANCEIRO<br>MEUS CRÉDITOS<br>SAIR | Meu Carr<br>Produto<br>Fuji 1348 Fosco<br>Borda<br>Frete<br>Ret<br>Escolher - P | nho<br>Sem<br>Itar na loja - Matriz G<br>udutos Mes | RS Unix.<br>RS 1.18<br>Caro<br>us códigos promocion | Qade<br>1                           | Cod. promocion<br>Praes: 1 o | at OK<br>Bia dest RS 0,00<br>Vator Total: RS 1,2 | RS Total<br>RS 1,28 | *             |             |   | Nessa parte você deve<br>inserir o código do voucher<br>que você recebeu de Go<br>image.<br>Se você concordar, vá até<br>as opcões de entrega. |   |
|         |                                                                                                    |                                                                                 |                                                     |                                                     |                                     |                              |                                                  |                     |               |             | - | 13 0                                                                                                    | J |
| 🚱 image |                                                                                                    |                                                                                 | Se                                                  | eu foco é a foto. N<br>© 2018. All rigi             | lassa faco é vacê.<br>Itis reserved |                              |                                                  |                     | f             | 0 🖪         |   |                                                                                                    |   |
|         |                                                                                                    |                                                                                 |                                                     |                                                     |                                     |                              |                                                  |                     |               |             |   |                                                                                                    |   |

Confirme seu endereço (o mesmo usado no cadastro).

Confira nossas maneiras de enviar seu pedido.

No site você tem o valor e o tempo de entrega aproximado em cada forma de envio.

Escolha a melhor opção para você e clique em comprar.

## **Estamos quase terminando!**

A seguinte tela tem o resumo do seu pedido, a opção de entrega escolhida e a forma de pagamento!

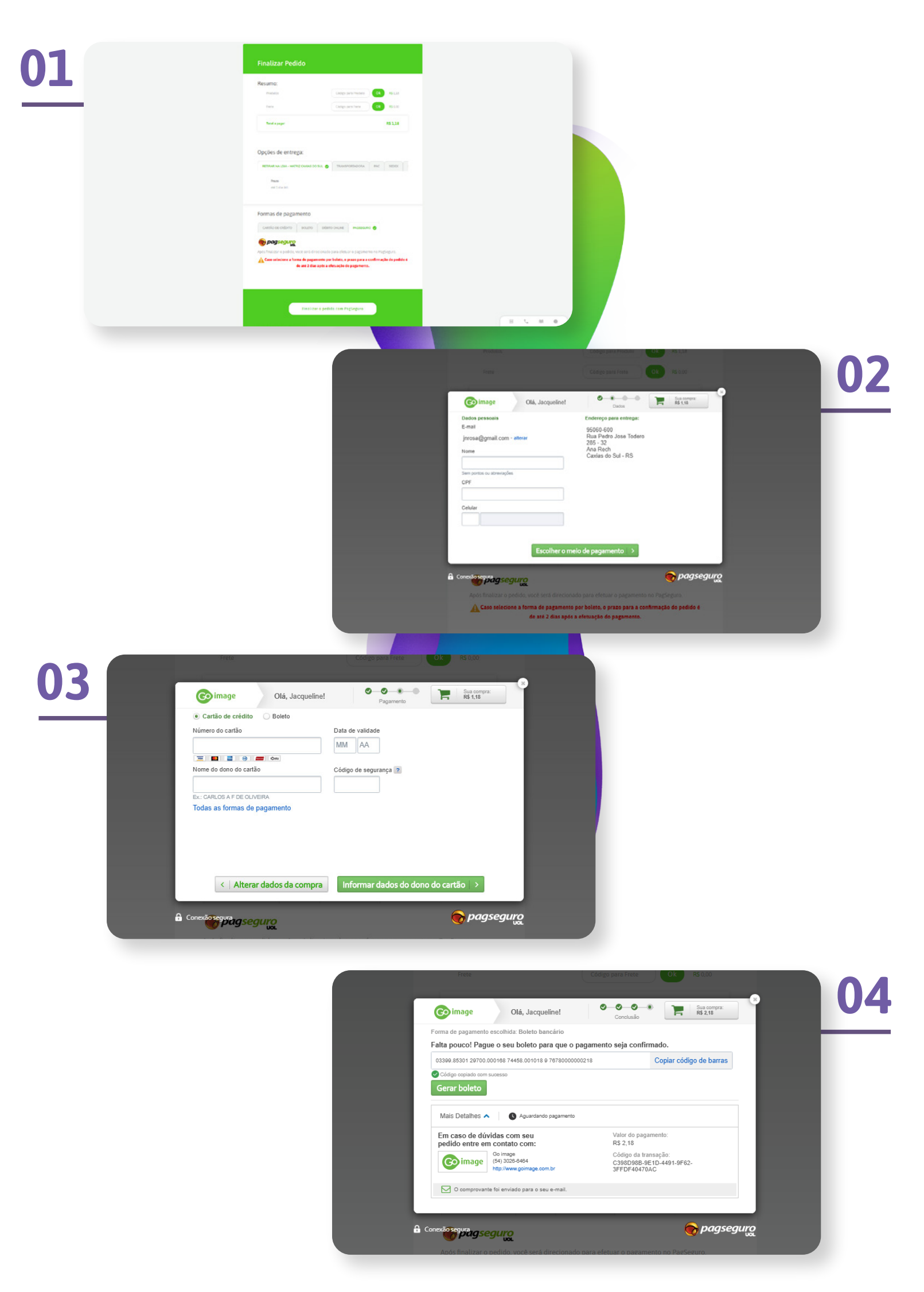

Introduza os seus dados e confirme o pagamento do frete.

O número do pedido será gerado.

#### **Confirmar.**

## Acompanhamento dos pedidos

Para acessar seus projetos e pedidos, clique no carrinho. No menu à esquerda encontrará as seguintes opções:

- Meus pedidos
- Projetos salvos
- Meu carrinho
- Meus dados
- Meu perfil
- Financeiro
- Meus créditos
- Sair Logout

|       | MEUS PEDIDOS                | Meu Carrinho                  |                    |                   |                     |                      |       |
|-------|-----------------------------|-------------------------------|--------------------|-------------------|---------------------|----------------------|-------|
|       | MEU CARRINHO                | Produto                       | RS Unit.           | Qtde              |                     | RS Total             |       |
|       | MEUS DADOS                  | Puji 13x18 Posco Sam<br>Bonda | PS 1,18            | 1                 | Cód, promocional    | OK R51,18 I          | •     |
|       | FINANCEIRO<br>MEUS CRÉDITOS | Frete                         |                    |                   |                     |                      |       |
|       |                             | Petirar na loja -             | Matriz Castle      |                   | Prease: 1 dia útil. | R5 0,00              |       |
|       | SAIR                        | Escolher - Produtos           | Meus códigos promo | cioneis           | Valor Tot           | al: R\$ 1,18 Compres |       |
| image |                             |                               | Seu loco é a lote  | Nosso faca é vaci |                     |                      | f 🗇 🗉 |
|       |                             |                               | © 2008 AL          | rights reserved   |                     |                      |       |
|       |                             |                               |                    |                   |                     |                      |       |

Clique em meus pedidos e você verá as seguintes informações:

- Número do pedido •
- Produto solicitado •
- Data de aplicação
  - Data de entrega •
- Formulário de entrega
  - Status •
  - Forma de pagamento •
  - Status do pagamento •

#### Agora é só esperar!

Um Fastbook bonito como este irá chegar até você dentro da Fastbox personalizada.

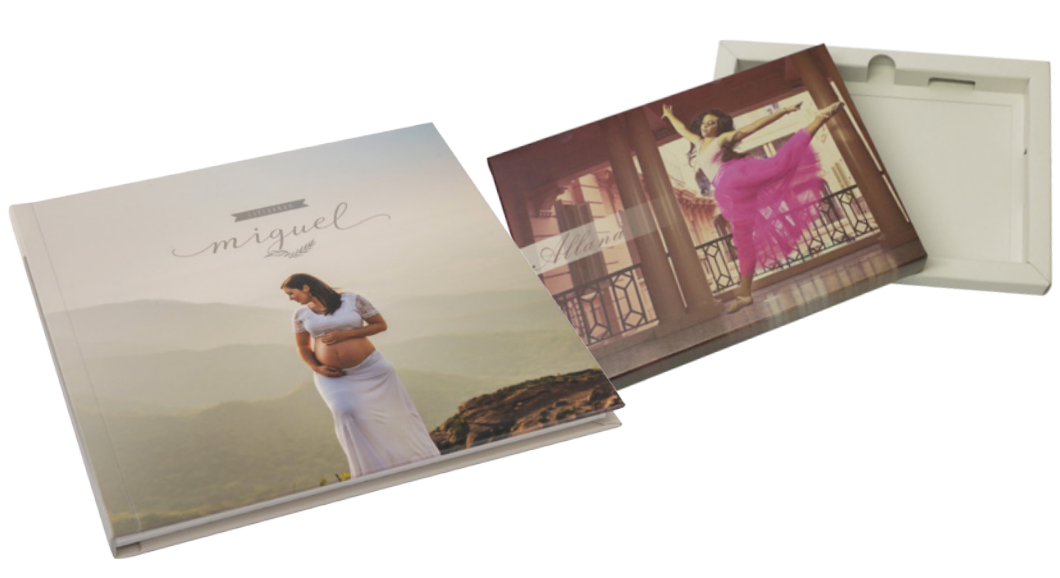

| ROISTOS SALVON .   |                                   |             |  |
|--------------------|-----------------------------------|-------------|--|
| Detalhes do Pedido | ×                                 |             |  |
| cus babos          |                                   | and Figure. |  |
| Pedido             | 691683                            |             |  |
| CDIRD: Produtos    | ~                                 |             |  |
| CREDITOS. Data     | 09/10/2018                        |             |  |
| Entrega            | 10/10/2018                        |             |  |
| Forma Entrega      | Retirar na loja                   |             |  |
| Forma Pgto.        | PagSeguro                         |             |  |
| Status Pgto.       | Aguardando pagamento Abrir boleto |             |  |
| Valor de desconto  | R\$ 0.00                          |             |  |
| Vator do frete     | RS 0.00                           |             |  |
| Valor total        | R\$ 1,18                          |             |  |
|                    |                                   |             |  |
|                    |                                   |             |  |

# Canais de atenção

Queremos nos comunicar com você! Falar conosco é muito simples:

Em nosso site (**www.goimage.com.br**) temos um chat online.

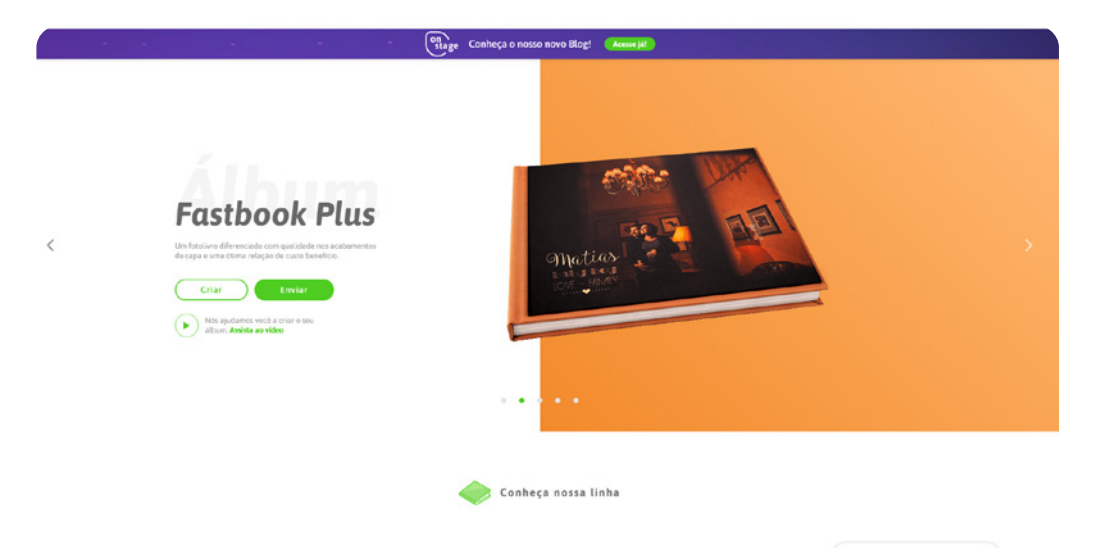

Você também pode falar conosco através do formulário de contato.

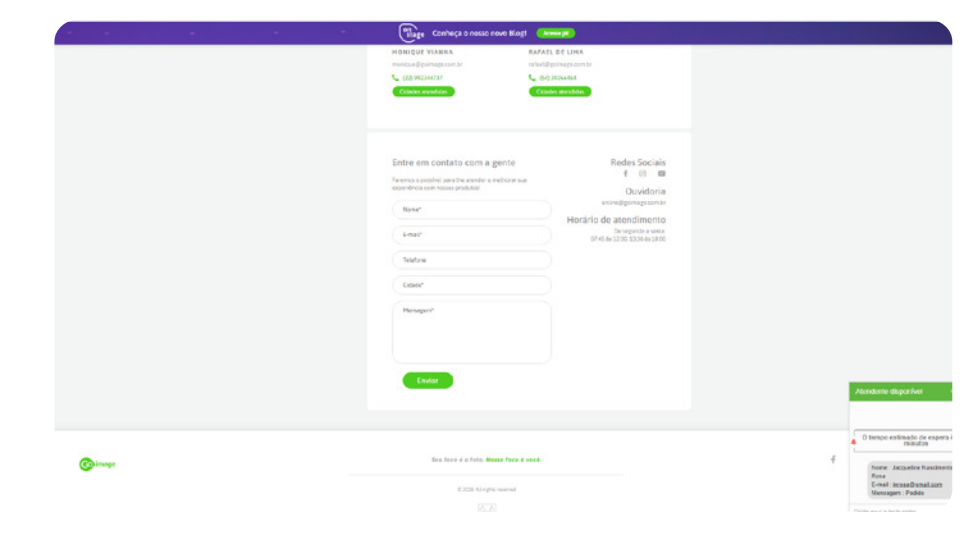

Em nossa página do Facebook pelo Messenger

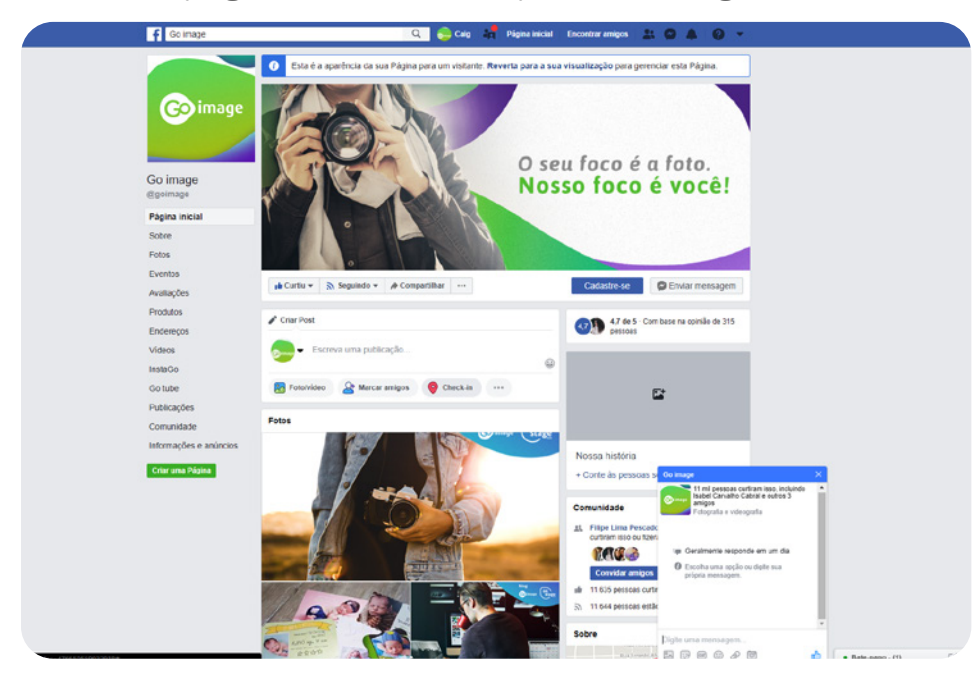

Ou por telefone +55 54 30266464

Por e-mail o endereço é marketing@goimage.com.br

Em caso de dúvida, fale com a nossa equipe.